## **TCS Registration & Application form Submission Steps**

Step 1: Open a web browser & enter TCS Nextstep Website URL: <u>https://nextstep.tcs.com/</u>

#### Step 2: Click on "Register Now"

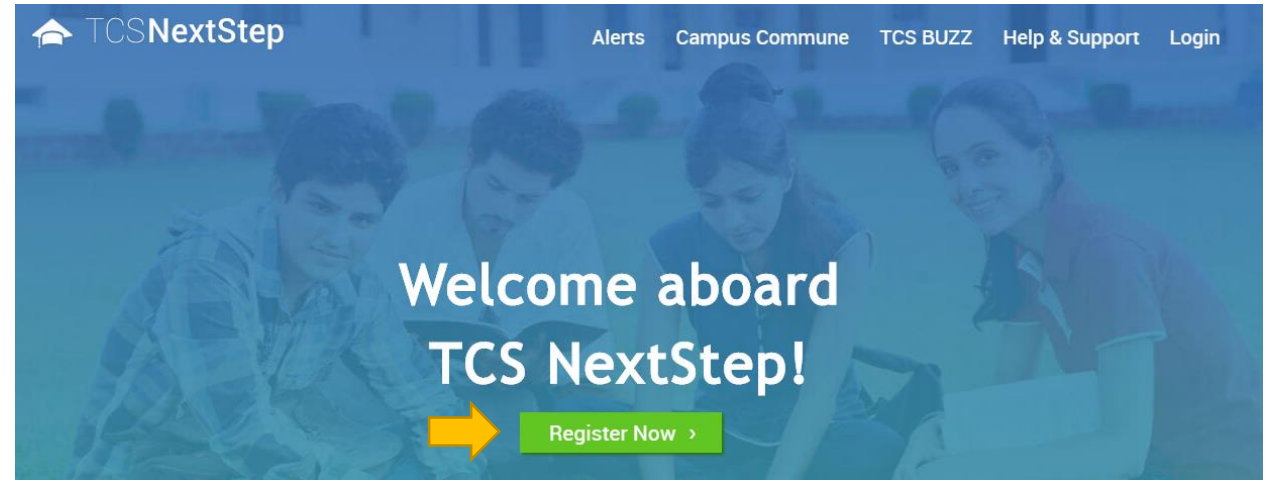

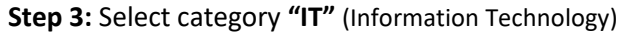

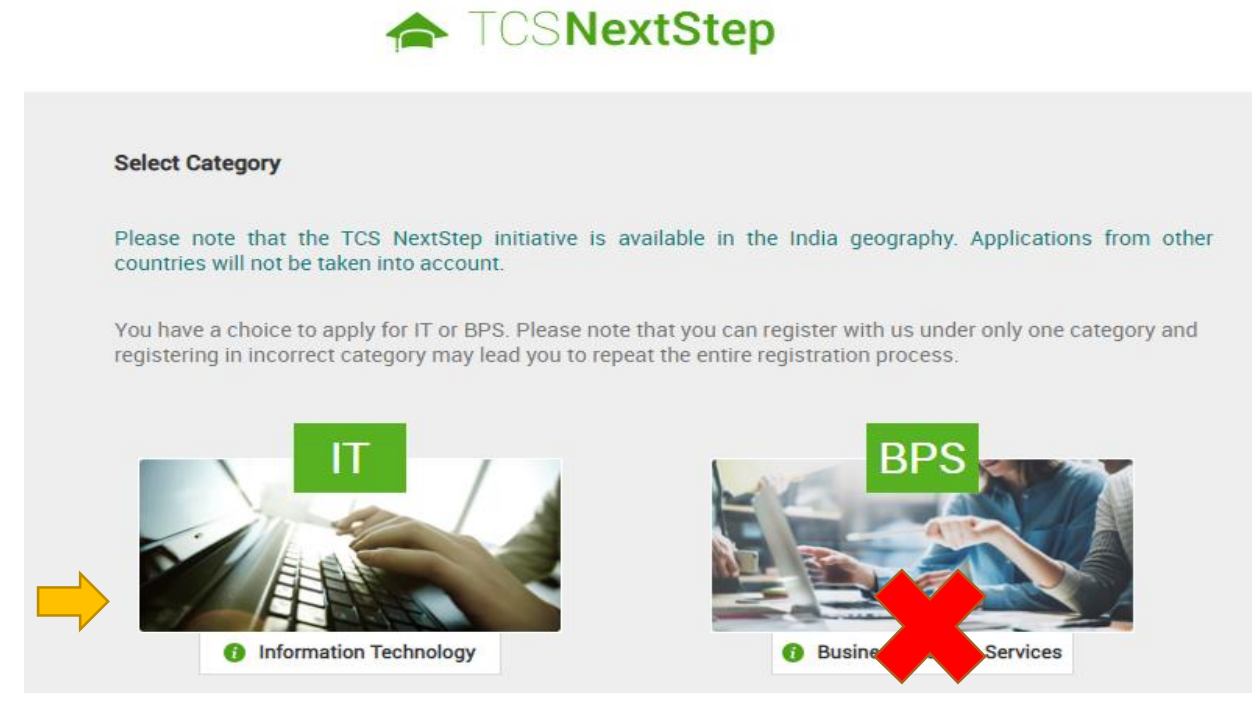

**Step 4:** Fill in the Basic details required to proceed.

i) Select **Title** (Mr or Mrs)

- ii) Enter First Name\*, Middle Name, Surname\*
- iii) Enter Date of Birth

iv) Select Gender (In case, "select Gender" tab is disabled, you forgot to choose Mr/Mrs Title)

v) Enter your **email id** (Personal email id suggested over college email id. Using college email ID, may give problems as your college may deactivate your email ID after completion of your degree, so you may not be able to receive joining details from TCS)

## **TCS Registration & Application form Submission Steps**

Please note that the TCS NextStep initiative is available in the India geography. Applications from other countries will not be taken into account.

| ame as appearing on yo<br>correctly. Please reched<br>January | our Passport or s   | SSC Mark shee<br>tered to ensure                                | et. It is extremely important<br>e there are no errors.                        |
|---------------------------------------------------------------|---------------------|-----------------------------------------------------------------|--------------------------------------------------------------------------------|
| January 🔻                                                     | 1007 -              |                                                                 |                                                                                |
| January 🔹                                                     | 1007 -              |                                                                 |                                                                                |
|                                                               | 1997 *              |                                                                 |                                                                                |
|                                                               |                     |                                                                 |                                                                                |
| v                                                             |                     |                                                                 |                                                                                |
|                                                               |                     |                                                                 |                                                                                |
|                                                               |                     |                                                                 |                                                                                |
| rname@gmail.com                                               |                     |                                                                 |                                                                                |
| nter your email Id carefu                                     | Ily as it will be u | sed for all com                                                 | munications from TCS.                                                          |
|                                                               | rname@gmail.com     | rname@gmail.com<br>nter your email ld carefully as it will be u | rname@gmail.com<br>nter your email ld carefully as it will be used for all com |

down, choose "others" option & Enter your college name)

#### vii) Choose Qualification

- > B.Tech choose Bachelor of Engineering
- > M.Tech choose Master of Engineering

> MCA/ BCA choose Master/Bachelor of Computer Application

viii) Year of passing could be 2021, 2022, 2023 & so on.

ix) Select **Test Location** (You can either choose a location from drop down closest to your college or hometown, this can be updated in future)

x) Create a **password** as per TCS policy (Kindly save your password on mobile notes, students tend to forget or misplace their password)

xi) Choose Security question and enter Captcha

# **TCS Registration & Application form Submission Steps**

| Mobile number*                                               |    |
|--------------------------------------------------------------|----|
| IN V 91 9123456789                                           |    |
| Institute name*                                              |    |
| others                                                       |    |
| Qualification*                                               |    |
| BACHELOR OF ENGINEERING                                      | Ψ. |
| Year of passing (for highest qualification) *                |    |
| BANGALORE                                                    | Ŧ  |
| Enter password* as per TCS password polic Re-enter password* | У  |
|                                                              |    |
| Select security question*                                    |    |
| What is your Nationality?                                    | ٣  |
| Answer to security question*                                 |    |
| indian                                                       |    |
|                                                              |    |

### Xii) Click on "Submit" function.

| Submit | Cancel |  |
|--------|--------|--|

## **TCS Registration & Application form Submission Steps**

xiii) On the next page a pop-up will display your details, check them again and click on "confirm" (or "cancel" to update if details are incorrect)

| p | Dear First Middle Surname, please confirm your Email Id and Mobile number : |  |
|---|-----------------------------------------------------------------------------|--|
|   | Your registered email id : Firstmiddlesurname@gmail.com                     |  |
|   | f<br>Confirm Cancel                                                         |  |
|   | Mr.   First Middle Surname                                                  |  |

xiv) Upon Clicking confirm, pop-up displays your "**TCS Unique CT/DT Reference id**" (Kindly save it in your mobile notes & you will also receive a system generated mail wrt your Account creation, Ref id & Password) This Reference ID is your '**USER ID**' – Save it & click on 'Continue'

| TATA CONSULTANCY SERVICES<br>Experience certainty.                                         | NextStep                                   |
|--------------------------------------------------------------------------------------------|--------------------------------------------|
| Thank you for registering with TCS !                                                       | ) (4                                       |
| Please note your Reference ID: DT20206910637 for all further communication with TCS.       |                                            |
| An Email with your CT/DT Reference ID and Password as entered by you has been sent to your | email ID mention in the Registration Form. |
| Click on "Continue" and enter your password to complete Application Form and access Campu  | is Commune.                                |
| Continue                                                                                   |                                            |

#### xv) Enter your 'password' & click on 'Submit' to proceed further.

| TATA CONSULTAN           | CY SERVICES<br>Experience            |                                                                            | NextStep         |
|--------------------------|--------------------------------------|----------------------------------------------------------------------------|------------------|
| Thank you for registerin | Please enter your pass<br>Password : | sword to continue with the registration process and access Campus Commune. |                  |
| Please note your Refere  |                                      |                                                                            |                  |
| An Email with your CT/E  |                                      | Submit Reset Cancel                                                        | jistration Form. |

## **TCS Registration & Application form Submission Steps**

You have successfully completed your account creating in TCS Database. Let us get going & complete your profile completion.

#### Step: 5 Click on 'Application form' tab

| TATA CONSULTAN       | ICY SERVICES NextStep                                           |
|----------------------|-----------------------------------------------------------------|
| Application Form     | WELCOME FIRST SURNAME (DT20206910637)                           |
| Campus Commune       | 🕈 Home 😢 Help & Support 💼 Change Password 🍾 Contact Us 🙂 Logout |
| Track My Application | TCS NextStep Portal                                             |
| How To Apply         |                                                                 |

#### Step: 6 Go through the instructions & Click on 'Start filling the form' tab.

Application Form

| Personal Details                                                                                                    | Academic and Work<br>Experience Details                                        | Other Details                                                              | Application Form Preview<br>and Declaration                                          |
|----------------------------------------------------------------------------------------------------|--------------------------------------------------------------------------------|----------------------------------------------------------------------------|--------------------------------------------------------------------------------------|
| IMPORTANT INSTRUCTIONS                                                                                                    |                                                                                |                                                                            |                                                                                      |
| <ol> <li>The form is divided into</li> <li>Personal Detail</li> <li>Academic and Wi</li> <li>Other Details</li> <li>Form preview an</li> </ol> | following four sections. It is mand<br>ork Experience Details<br>d declaration | latory to enter details in all four s                                      | ections.                                                                             |
| 2. Fields marked with "*"                                                                                                    | in these sections are mandatory.                                               |                                                                            |                                                                                      |
| 3. To save the details and                                                                                                    | navigate to the next field/screen, o                                           | click 'Save and Continue'.                                                 |                                                                                      |
| 4. To submit the form, clic                                                                                                    | k 'Submit Application Form' in 'For                                            | m Preview and Declaration' section                                         | on.                                                                                  |
| 5. Please review the detail filling in all the mandate                                                                                         | is properly before submitting the fo<br>ory fields. In case you wish to edit   | orm to avoid errors.You can use t<br>any details, you can navigate to      | he Application Form preview feature after<br>the relevant section and edit the same. |
| 6. Click 'Save' after editing<br>note that if you do not a                                                                                     | g any details in the form. To submi<br>submit the form after editing any d     | t the form with the updated detai<br>letails, the details will not be save | ls, click 'Submit Application Form'. Please<br>ed.                                   |
|                                                                                                    |                                                                                |                                                                            |                                                                                      |
|                                                                                                    |                                                                                |                                                                            | Start Filling the Fo                                                                 |

#### Step: 7 Fill in the 'Personal Details' Section

- i) Name : Auto Populated
- ii) Enter Father's name
- iii) Enter Permanent Address

## **TCS Registration & Application form Submission Steps**

| Personal Details                                                                               | Academic and Work<br>Experience Details | Other Details              | Application Form Preview<br>and Declaration |
|------------------------------------------------------------------------------------------------|-----------------------------------------|----------------------------|---------------------------------------------|
| Fest Location                                                                                  |                                         |                            |                                             |
| Nearest Test<br>Location: *                                                                    | BANGALORE                               | Click here to select loca  | tion of Nearest Test Center                 |
| Personal Details                                                                               |                                         |                            |                                             |
| Vame :*                                                                                        | Mr. • First                             | Middle                     | Surname                                     |
| ather's Name: *                                                                                | Mr. • First                             | Middle                     | Last                                        |
| Date of Birth: *                                                                               | 01/01/1997                              | Gender: * Male             | e v                                         |
|                                                                                                |                                         |                            |                                             |
| Permanent Address                                                                              |                                         |                            |                                             |
| Permanent Address                                                                              |                                         |                            |                                             |
| Permanent Address<br>House No./Apartment<br>Name/Block No.;*                                   | 1/1/1                                   |                            |                                             |
| Permanent Address<br>House No./Apartment<br>Name/Block No.:*<br>Road/Street/Lane:              | 1/1/1<br>Road/Street                    | Area/Landmark:*            | Area/Landmark                               |
| Permanent Address<br>House No./Apartment<br>Name/Block No.:*<br>Road/Street/Lane:<br>Country:* | 1/1/1<br>Road/Street<br>India •         | Area/Landmark:*<br>State:* | Area/Landmark<br>State                      |

- i) Permanent & Present address (If both are same, select 'YES' option )
- ii) **Present Address** (If you are pursuing your education in a different locality which is not your permanent address, kindly mention that address (It can be Hostel, PG, Flat, etc.))
- iii) Contact Details (Enter your alternative email ID & Phone number(Not Mandatory))

#### Step:8 Click on Save & Continue

| House No./Apartment<br>Name/Block No.:* | 1/1/1           |                     |               |
|-----------------------------------------|-----------------|---------------------|---------------|
| Road/Street/Lane:                       | Road/Street     | Area/Landmark:*     | Area/Landmark |
| Country:*                               | India 🔹         | State:*             | State         |
| City:*                                  | City            | Pincode:*           | 123456        |
| Contact Details                         |                 |                     |               |
| Email ID:*                              | first@gmail.com | Alternate Email ID: | 1             |
| Alternate Number:                       |                 | Mobile Phone:*      | 91 9123456789 |

## **TCS Registration & Application form Submission Steps**

Ensure you have a 'GREEN TICK' end of every section completion & Submission.

Step:9 Click on Each section under 'Academic & Work Experience Details' & fill in your details.

| Personal Details                            | Academic and Work<br>Experience Details                                                                                                    | Other Details                                                 | Application Form Preview<br>and Declaration                              |  |  |  |
|---------------------------------------------|----------------------------------------------------------------------------------------------------|---------------------------------------------------------------|--------------------------------------------------------------------------|--|--|--|
|                                             |                                                                                                    |                                                               | · · · · · · · · · · · · · · · · · · ·                                    |  |  |  |
| Instruction *                               | Academic Instructions :                                                                                                    |                                                               |                                                                          |  |  |  |
| Highest Qualification<br>Category Details * | 1. "Marks/CGPA Obtained"                                                                                                    | " denotes Total Marks/CGPA s                                  | ecured by you in ALL* subjects in all semesters in the firs              |  |  |  |
| Graduate *                                  | attempt.<br>2. "Total Marks/CGPA" den                                                                                                    | notes total of maximum marks                                  | in ALL* subjects in all semesters in the first attempt. *AL              |  |  |  |
| XII Grade<br>Equivalent Diploma *           | implies that all subjects<br>into consideration for ca                                                                                                    | mentioned on the marksheet<br>alculating the obtained/total r | (including languages, optional subjects etc) should be to<br>narks/CGPA. |  |  |  |
| X Grade *                                   | <ol> <li>Marks/CGPA obtained during the normal duration of the course only will be considered to decide on the eligibility.</li> <li>Verify your marks after entering, as it is a part of the selection criteria.</li> </ol> |                                                               |                                                                          |  |  |  |
| Any Other Qualification*                    | 5. Please mention only you                                                                                                    | ur XII duration in XII Grade de                               | tails . Pls do not add the XI duration in the same.                      |  |  |  |
| Work Experience<br>Details *                |                                                                                                    |                                                               |                                                                          |  |  |  |
| Declaration *                               |                                                                                                    |                                                               |                                                                          |  |  |  |
|                                             |                                                                                                    |                                                               |                                                                          |  |  |  |

#### Step: 9.1 Click on 'Highest Qualification Category Details' &

Enter the College name in the 'Institute Name' if you see "others". (In case your college name is reflecting correct, do not make any changes)

Click on 'Save & Continue' Tab

| Personal Details                            | Experience Details      | Other Details  | and Declaration |
|---------------------------------------------|-------------------------|----------------|-----------------|
|                                             |                         |                |                 |
| Instruction *                               |                         |                |                 |
| lighest Qualification<br>Category Details * | Institute Name *        | Others         | Ŧ               |
| Graduate *                                  |                         | Institute Name |                 |
| KII Grade<br>Equivalent Diploma *           |                         |                |                 |
| K Grade *                                   | Highest Qualification * | BACHELOR OF E  | ENGINEERING 👻   |
| Any Other Qualification*                    | Year of Parsing for     |                |                 |
| Work Experience<br>Details *                | Highest Qualification * | 2021           | Ŧ               |
| Declaration *                               |                         |                |                 |
|                                             |                         |                |                 |
| ave and Continue                            |                         |                |                 |

## **TCS Registration & Application form Submission Steps**

Step: 9.2 Click on 'Graduate Tab' &

- > Enter your course duration
- > Choose your Course Type
- > Institute/University will not be available for edit
- > Enter your correct **specialization** (i.e Department : Ex: CS,EC,EEE,ME,CE, etc) from the Drop down
- > Choose the **Grading system** out of CGPA & Marks & enter the scores.
- > Click on ' Save & continue' tab

| Personal Details                            | Academic and Work<br>Experience Details | Other Det      | ails          | Application Form<br>and Declara | Preview<br>tion |  |
|---------------------------------------------|-----------------------------------------|----------------|---------------|---------------------------------|-----------------|--|
| instruction *                               | Course Name                             | BACHELOR O     | F ENGINEERING | v                               |                 |  |
| Highest Qualification<br>Category Details * | Course Duration                         | 30/06/2021     | dd/m          | im/yyyy 🚞                       |                 |  |
| (II Grade<br>quivalent Diploma *            | Course Type                             | Full Time      | O Part Time   |                                 |                 |  |
| ( Grade *                                   | Institute/University                    | Others         |               | ¥                               |                 |  |
| Any Other Qualification*                    |                                         | Institute Name |               |                                 |                 |  |
| Nork Experience<br>Details *                | Specialization                          | COMPUTERS      | SCIENCE       |                                 |                 |  |
| Declaration *                               | Grading System                          | O CGPA         | Total Marks O | btained                         | 6               |  |
|                                             |                                         | Marks          | Total Maximu  | m Marks                         | 10              |  |
| Save and Continue                           |                                         |                | Equivalent %  |                                 | 60.00           |  |

Step: 9.3 Click on 'XII Grade Equivalent Diploma'

- > Choose your relevant Course (XII or Diploma)
- > Enter your Full specialization name (Ex: MPC,MEC,BIPC,MBIPC, etc)
- > Enter University/Institute Name
- > Enter your **Board of Education** (Ex: ICSE, CBSE, State Board, IGCSE, IB, NIOS)

> Enter your **course duration** only for XII th class & not both the years (Ex 1<sup>st</sup> April 2016 to 30<sup>th</sup> March,2017)

- > Enter your Course type (Full time or Part time)
- > Choose the **Grading system** out of CGPA & Marks & enter the scores.
- > Click on 'Save & continue' tab

The above same steps need to be followed for the Diploma course as well

# **TCS Registration & Application form Submission Steps**

(EX : XII Grade)

| Personal Details                            | Academic and Work<br>Experience Details | Other De                      | tails            | Application Form Preview<br>and Declaration |
|---------------------------------------------|-----------------------------------------|-------------------------------|------------------|---------------------------------------------|
| nstruction *                                | Please Select relevant co               | ourse? 💿 X                    | II Grade 🔿 Eq    | uivalent Diploma 🔿 Both                     |
| Category Details *<br>Graduate *            | Specialization                          | Maths Physic                  | s Chemistry      | 1                                           |
| XII Grade<br>Equivalent Diploma *           | University/Institute                    | College Name                  |                  | ]                                           |
| X Grade *                                   | Board of Education                      | State Board                   |                  |                                             |
| Any Other Qualification*<br>Work Experience | Course Duration                         | 31/03/2017                    | d d              | d/mm/yyyy                                   |
| Declaration *                               |                                         | II duration in your )         | TI grade details | Please do not add XI duration in the same   |
|                                             | Course Type                             | <ul> <li>Full Time</li> </ul> | O Part Time      | Prease do not add XI ddration in the same.  |
| Save Save and Continue                      | Grading System                          | O CGPA                        | Total Marks C    | obtained 600                                |
|                                             |                                         | UNALKS                        | Equivalent %     | 1000 <u>60.00</u>                           |

## (Ex : Diploma )

| Personal Details                                | Academic and Work<br>Experience Details | Other Details           | Application Form Preview<br>and Declaration |
|-------------------------------------------------|-----------------------------------------|-------------------------|---------------------------------------------|
| nstruction *                                    | Please Select relevant co               | ourse? 🔿 XII Grade 🍥 I  | Equivalent Diploma 🔿 Both                   |
| lighest Qualification<br>Category Details *     | Course Name                             |                         |                                             |
| Graduate *<br>CII Grade<br>Squivalent Diploma * | Specialization                          |                         |                                             |
| ( Grade *                                       | University/Institute                    |                         |                                             |
| Any Other Qualification*                        | Course Duration                         | dd/mm/yyyy              | dd/mm/yyyy 🗰                                |
| Details *                                       | Course Type                             | O Full Time O Part Time |                                             |
|                                                 | Grading System                          | O CGPA CGPA Obta        | ined                                        |
|                                                 |                                         | O Marks Total CGPA      |                                             |

## **TCS Registration & Application form Submission Steps**

Step: 9.4 Click on 'X Grade'

- > Enter SSC/ Roll no
- > Enter University/Institute name
- > Enter Board of education (Ex: ICSE, CBSE, State Board, IGCSE, IB, NIOS)
- > Enter Course Duration (Keep the duration for 1 year or minimum 11 months)
- > Choose the **Grading system** out of CGPA & Marks & enter the scores.
- > Click on 'Save & continue' tab

| Personal Details                            | Academic and Work<br>Experience Details | Other Del            | ails          | Applicati<br>and | on Form P<br>Declaratio | review<br>on |  |
|---------------------------------------------|-----------------------------------------|----------------------|---------------|------------------|-------------------------|--------------|--|
| Instruction *                               |                                         |                      |               |                  |                         |              |  |
| Highest Qualification<br>Category Details * | SSC/Class X RollNo.                     | 123456               |               |                  |                         |              |  |
| Graduate *                                  | University/Institute                    | Institute            |               |                  |                         |              |  |
| XII Grade<br>Equivalent Diploma *           | Board of Education                      | State Board          |               |                  | Ŧ                       |              |  |
| X Grade *                                   | Course Duration                         | 01/04/2016           |               | 30/03/2017       | <b></b>                 |              |  |
| Any Other Qualification*                    |                                         |                      |               |                  |                         |              |  |
| Work Experience                             | Please mention only your X              | duration in your X g | rade details. |                  |                         |              |  |
| Details *                                   | Grading System                          | O CGPA               | Total Ma      | arks Obtained    |                         | 500          |  |
| Declaration *                               |                                         | Marks                | Total Ma      | aximum Marks     |                         | 1000         |  |
|                                             |                                         |                      | Equivale      | ent %            |                         | 60.00        |  |

**Step: 9.5** Click on '**Any Other Qualifications'** & Choose 'YES or NO'. If 'YES' Enter below details & Click on '**Save & Continue'** tab

| Personal Details                            | Academic and Work<br>Experience Details | Other Details  | Application Form Preview<br>and Declaration |  |
|---------------------------------------------|-----------------------------------------|----------------|---------------------------------------------|--|
|                                             |                                         |                |                                             |  |
| nstruction *                                | Have you done any other co              | ourse? O Ves ( | O No                                        |  |
| Highest Qualification<br>Category Details * |                                         | 0.000          |                                             |  |
| Graduate *                                  |                                         |                |                                             |  |
| (II Grade<br>Equivalent Diploma *           |                                         |                |                                             |  |
| ( Grade *                                   |                                         |                |                                             |  |
| Any Other Qualification*                    |                                         |                |                                             |  |
| Nork Experience<br>Details *                |                                         |                |                                             |  |
| Declaration *                               |                                         |                |                                             |  |

## **TCS Registration & Application form Submission Steps**

**Step: 9.6** Click on '**Work Experience Details'** & Choose 'YES' if you have any prior 'FULL TIME' work experience.

> If you are choosing 'YES' for Experience, ensure you have Offer Letter, Joining Letter, Pay slips (Hard or soft copy) and experience letter (If left the organization).

> Internship, Apprenticeship or Trainings are not be considered as experience.

| Highest Qualification<br>Category Details | Do   | you have a    | ny Relevant | Work Experi    | ience? *         | ⊙ Ye        | s O No      |             |              |                      |
|-------------------------------------------|------|---------------|-------------|----------------|------------------|-------------|-------------|-------------|--------------|----------------------|
| Graduate *                                | Note | : Please do i | not mention | Internships,   | /Trainings as re | levant Worl | k Experienc | e           |              |                      |
| XII Grade<br>Equivalent Diploma *         | Exp  | erience De    | tails       |                |                  |             |             |             |              |                      |
| X Grade *                                 |      | Employee      | Name Of     | Address        | Employment       | Duration    | Duration    | Designation | Nature       | Annual               |
| Any Other Qualification*                  |      | Id            | Employer    | Of<br>Employer | Туре             | From        | То          |             | Of<br>Duties | Gross<br>Salary(INR) |
| Work Experience<br>Details *              |      |               |             |                |                  |             |             |             |              |                      |
| Declaration *                             | Add  | d New row     | ]           | Edit row       | ]                | Dele        | te row      |             |              |                      |
| Declaration *                             | Add  | d New row     | ]           | Edit row       | ]                | Dele        | te row      |             |              |                      |

> Click on 'Add new row' & enter experience/employment details

| Work Experience Details    |                                                  |
|----------------------------|--------------------------------------------------|
| Employee ID :              |                                                  |
| Name Of Employer :         |                                                  |
| Address Of Employer :      |                                                  |
| Employement Type :         | <ul> <li>Full Time</li> <li>Part Time</li> </ul> |
| Duration From :            | dd/mm/yyyy                                       |
| Duration To :              | dd/mm/yyyy                                       |
| Designation :              |                                                  |
| Nature Of Duties :         |                                                  |
| Annual Gross Salary(INR) : |                                                  |
| Save                       | Cancel                                           |

## **TCS Registration & Application form Submission Steps**

Step: 9.7 Click on 'Declaration' & answer the 4 questions listed.

> In case you have a gap - Answer should be 'YES' - (For example

# After 10<sup>th</sup> & Before joining your 11<sup>th</sup> or Diploma

# Between 11<sup>th</sup> & 12<sup>th</sup> due to personal or financial or medical reasons

# After 12<sup>th</sup> & before Joining your Engineering or Diploma or BSc or BCA

# After Graduation & Before post-graduation

# In between Engineering (Ex : a gap of 1 or more after your 1<sup>st</sup> year or 2<sup>nd</sup> year or 3<sup>rd</sup> year of engineering or Diploma or Masters)

> If you have any active backlogs, Choose answer as 'YES' & enter the No of backlogs.

> Enter your Mini Project or Major projects or any internship or, presentation or etc details in the

#### "Academic Project(s) Undertaken"

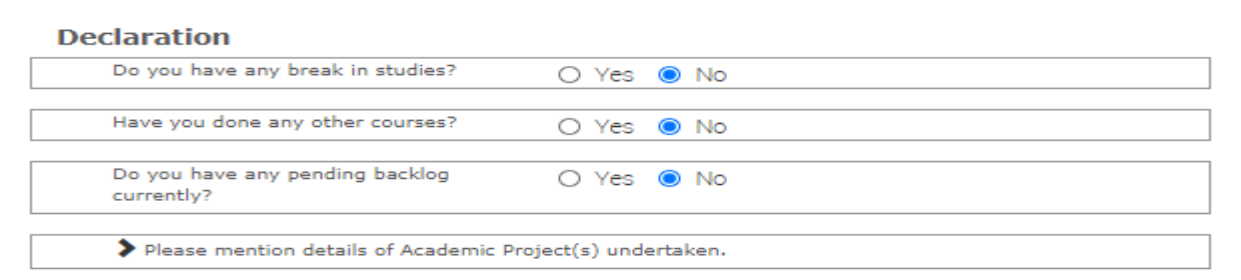

> Go through the **Declaration questions** and declare your answers correctly.

> If all the details entered so far are correct & if you have not attended TCS interview in last 6 months, Answer for all the questions will be 'YES'

> Click on 'I agree'

| )<br>(      | You have taken all subject marks into consideration for calculating the<br>Obtained/Total Marks/CGPA in each of the above mentioned academic<br>qualifications, *                                                        | O Yes              | s O No                  |  |
|-------------|----------------------------------------------------------------------------------------------------|--------------------|-------------------------|--|
| T<br>r<br>a | The Marks/CGPA Obtained" entered by you for each of the above<br>mentioned academic qualifications has been secured in the first<br>attempt. *                                                                           | O Yes              | s O No                  |  |
| 1           | You have considered only the Marks/CGPA obtained during the normal duration of the course for calculating Obtained/Total Marks/CGPA, $st$                                                                                | O Yes              | s () No                 |  |
| i<br>F      | You have completed each of the above mentioned academic courses<br>in the stipulated time as specified by your University/Institute and as<br>per TCSL selection guidelines and do not have any extended<br>education. * | O Yes              | s () No                 |  |
| ł           | You have declared break in studies/work experience and pending backlogs, if any, during your academics. *                                                                                                    | O Yes              | s () No                 |  |
| )<br>I      | You have not attended the TCSL Selection Process in the last 6 months. $st$                                                                                                    | O Yes              | s () No                 |  |
| t           | You have read the TCSL eligibilty criteria and understand that your candidature/application/offer/onboarding is subject to fulfillment of the specified criteria. *                                                      | O Yes              | s O No                  |  |
| ]<br>2      | I FIRST SURNAME solemnly declare that the information in this form<br>and correct and I am competent to furnish as well as verify it with<br>whenever requested for by TCSL.                                             | m is tru<br>adequa | ly stated<br>te details |  |
|             | I agree* 🗌                                                                                                    |                    |                         |  |

## **TCS Registration & Application form Submission Steps**

Step: 10 Click on Each section under ' Other Details' & enter details.

Step: 10.1 Click on 'nationality and languages Known'

> Enter your **Nationality** 

> Click on 'Add new row' & Choose your language from drop down (EX: English, Hindi, Malayalam, Telugu etc).

> If you have any **langugage certfications**, please select the certifications from the drop down. (Ensure languafe certificate mentioned should also be part of the langugae kniwn section)

### > Click on ' Save & Continue' tab

| Personal Details                                                                                                    | Academic and Work<br>Experience Details                                                                                                    | Other Detail                                   | 5                        | Application and            | on Form Prev<br>Declaration | iew                                                                |
|----------------------------------------------------------------------------------------------------|----------------------------------------------------------------------------------------------------|------------------------------------------------|--------------------------|----------------------------|-----------------------------|--------------------------------------------------------------------|
| lationality and<br>anguages Known *<br>kchievements/Scholarship<br>ind certifications<br>Jpload Photo/CV *<br>ave Save and Continue | Languages Known         In addition to the nation         Image: Image: I | tive languages, you can<br>Language            | also select For<br>Speak | reign languag<br>Read<br>I | es known if a<br>Write<br>I | pplicable.<br>Mother Tongue                                        |
|                                                                                                    | If you have any language of Languages Certification                                                                                                    | ertifications(including E<br>tions<br>.anguage | nglish), pleasa          | e select the co            | ertifications f             | Stayed in a<br>country where<br>this language is<br>mother tounge? |

Step: 10.2 Click on Achievements/Scholarship & certifications and enter details (Not mandatory)

| Nationality and<br>Languages Known *<br>Achievements/Scholarship<br>and certifications<br>Upload Photo/CV * | Achievements Please specify any Achievements, Scholarships etc : |
|----------------------------------------------------------------------------------------------------|------------------------------------------------------------------|
| Save Save and Continue                                                                                      | Certification Details : Certification Name                       |
|                                                                                                    | Add New Certification Delete Certification                       |

## **TCS Registration & Application form Submission Steps**

#### Step: 10.3 Click on 'Upload Photo/CV' tab

> Enter First & Last name which will reflect as your name on TCS ID Card which id handed over to you once you are selected and join the organization.

#### > Enter Blood Group & Scroll down

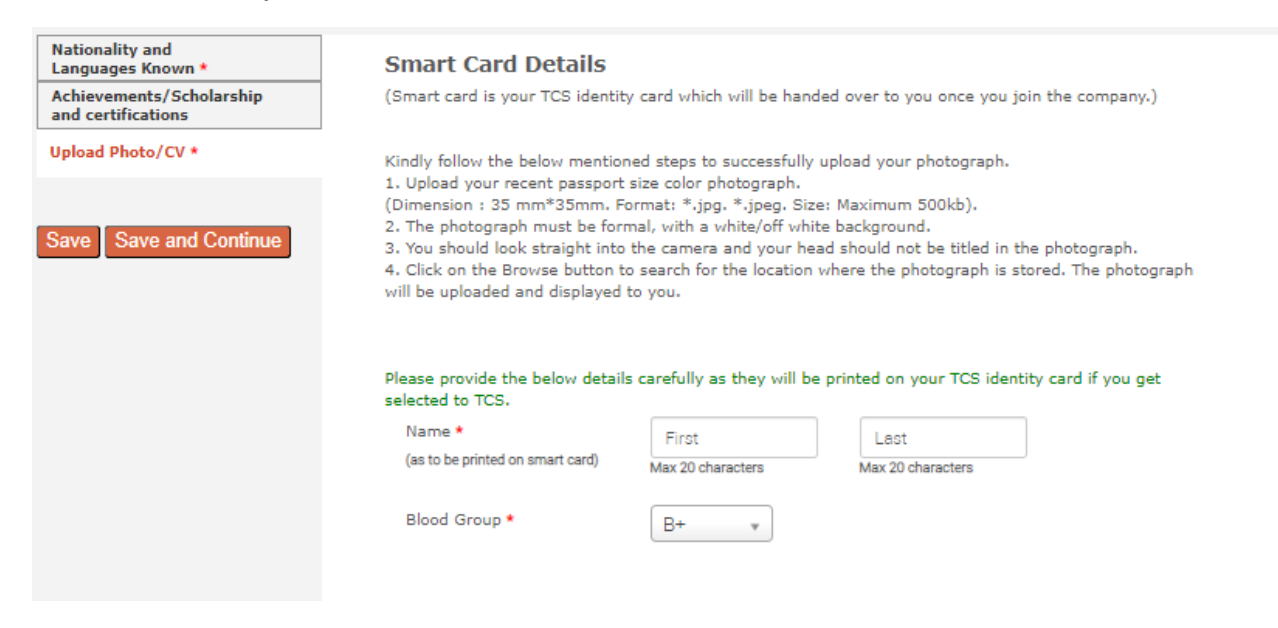

#### Step: 10.4 Upload photo & CV

> Please ensure file format is of the following types pdf,.doc,.docx,.txt,.rtf(max 500kb)

| Upload Photo         |                                                                      |
|----------------------|----------------------------------------------------------------------|
| Upload Photo *       | Browse & Upload                                                      |
| Upload CV            |                                                                      |
|                      |                                                                      |
|                      |                                                                      |
| Upload CV *          | Browse & Upload                                                      |
| Please ensure file f | ormat is of the following types,.pdf,.doc,.docx,.txt,.rtf(max 500kb) |

## **TCS Registration & Application form Submission Steps**

#### Step: 11 Under Application form preview & Declaration

> If you involved in any pending and / or closed Civil / Criminal / case / proceedings / charges / enquiry prior to joining TCS – Mention it as 'YES'

> If you involved in any pending and / or closed Disciplinary / malpractices and / or any other charges / proceedings / enquiry / case pending against me in any University or any other educational authority / institution prior to joining TCS – Mention it as 'YES'

#### Security Details

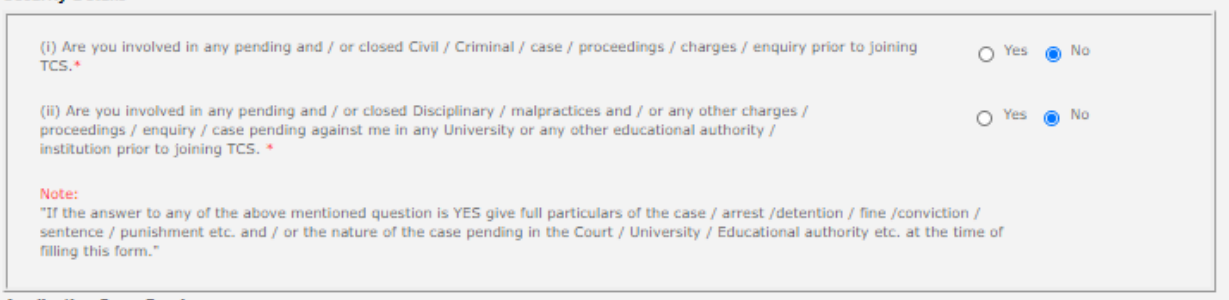

> If you appeared for TCS Tests/Interviews earlier ? If yes kindly, furnish details (i.e date, place, Position applied for and final results)

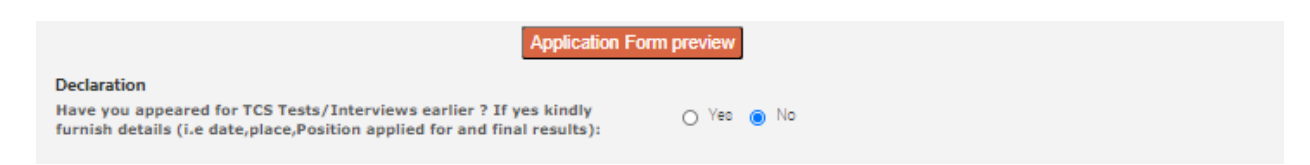

> Select the I agree box, enter your place (College residing place) &

#### Step: 12 click on 'Submit Application form'

| TCS Terms and Co                                                                             | onditions                                                                                                    |                         |  |  |  |  |  |
|----------------------------------------------------------------------------------------------|----------------------------------------------------------------------------------------------------|-------------------------|--|--|--|--|--|
| In connection w<br>information fun<br>by TCS includin<br>I accept that ar<br>been found to b | In connection with my application to render services to Tata Consultancy Services Ltd (the "Company"), I hereby agree as follows: I certify that the information furnished in this form as well as in all other forms filled-in by me in conjunction with my traineeship is factually correct and subject to verification by TCS including Reference Check and Background Verification.<br>I accept that an appointment given to me on this basis can be revoked and/ or terminated without any notice at any time in future if any information has been found to be false, misleading, deliberately omitted/ suppressed. |                         |  |  |  |  |  |
|                                                                                              |                                                                                                    | I agree* 🗆              |  |  |  |  |  |
| Date:                                                                                        | 02/07/2020                                                                                                    | Place:                  |  |  |  |  |  |
|                                                                                              |                                                                                                    | Submit Application Form |  |  |  |  |  |

You have successfully completed filling your application form and its submission.

## **TCS Registration & Application form Submission Steps**

### Below are the 3 ways to confirm that you have completed the application form.

1) Upon completing the step 12, you will find the below screen with a notification ' You have successfully submitted the application form'

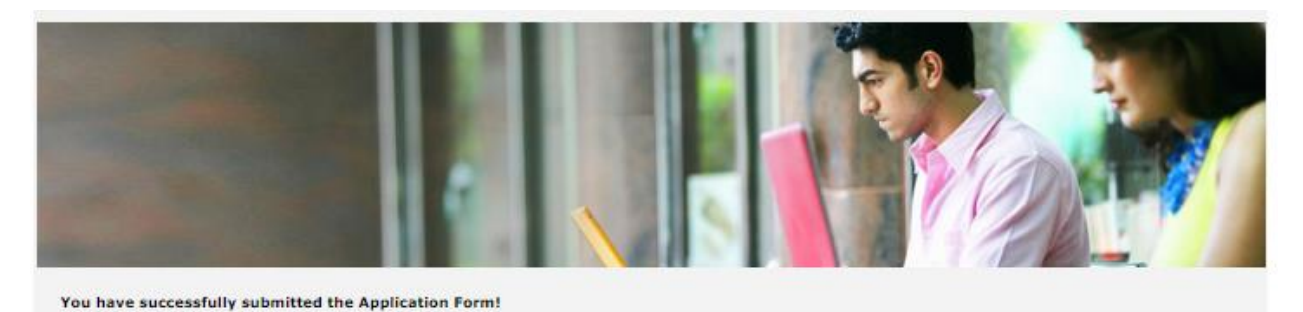

2) Click on 'Track my application' tab on Home page. If the status is 'Application received' you have successfully submitted the application form.

**TCS Application Status** 

| Activity               | Status               | Date (DD/MM/YYYY) |
|------------------------|----------------------|-------------------|
| Application Received   | Application Received | 02/07/2020 18:38  |
| Candidate Registration | Registered           | 02/07/2020 16:41  |

3) On the Main home page, you will find 2<sup>nd</sup> Tab 'Application form PDF'. This tab is enabled only if you have completed the application form submission.

| Edit Application Form |
|-----------------------|
| Application Form PDF  |
| Campus Commune        |
| Track My Application  |
| How To Apply          |

Thank you All the best

## Step 1:

After submitting application form "apply for drive" option will be enabled.

Click on "Apply for drive"

| Application Form PDF | A Home 🐨 Help & Support 🔤 Unange Password 🥆 Contact US 🔾 Logodi                                                                                                    |
|----------------------|----------------------------------------------------------------------------------------------------|
| Campus Commune       | Apply For TCS Recruitment Drive                                                                                                    |
| Track My Application | Apply for foo Reclaration brive                                                                                                    |
| Apply For Drive      | Greetings from TCS Talent Acquisition Team!                                                                                                    |
| How To Apply         | Thank you for considering TCS as a career opportunity by applying to TCS Entry Level Selection Process.<br>Your application process is deemed submitted only when you complete the steps as mentioned below:-                                                                                                    |
|                      | 1.Complete the process by clicking 'Apply for Drive' on this page.<br>2.In the Track Your Application menu the status should be updated as 'Applied for Drive'                                                                                                    |
|                      | IMPORTANT:                                                                                                    |
|                      | <ol> <li>The shortlisting for next round will be decided basis your test performance.</li> <li>Please note that the communication related to Test will be communicated to you, by TCS iON.</li> <li>Kindly be informed that Test Mode once selected at the time of 'Apply for Drive' cannot be changed later (In-Centre or Remote)</li> </ol> |
|                      | Test Mode * Select ✓                                                                                                    |
|                      | Apply                                                                                                    |

## Step 2:

Select the mode of test from dropdown.

| Application Form PDF | H Home 🐨 Heip & Support 🔛 Change Pas                                                                                                    | isword 💊 Contact Us 🔿 Logou |  |  |  |
|----------------------|----------------------------------------------------------------------------------------------------|-----------------------------|--|--|--|
| Campus Commune       | Apply For TCS Recruitment Drive                                                                                                    |                             |  |  |  |
| Track My Application |                                                                                                    |                             |  |  |  |
| Apply For Drive      | Greetings from TCS Talent Acquisition Team!                                                                                                    |                             |  |  |  |
| How To Apply         | Thank you for considering TCS as a career opportunity by applying to TCS Entry Level Selection Process.<br>Your application process is deemed submitted only when you complete the steps as mentioned below-                                                                                                    |                             |  |  |  |
|                      | 1.Complete the process by clicking 'Apply for Drive' on this page.<br>2.In the Track Your Application menu the status should be updated as 'Applied for Drive'                                                                                                    |                             |  |  |  |
|                      | IMPORTANT:                                                                                                    |                             |  |  |  |
|                      | <ol> <li>The shortlisting for next round will be decided basis your test performance.</li> <li>Please note that the communication related to Test will be communicated to you, by TCS ION.</li> <li>Kindly be informed that Test Mode once selected at the time of Apply for Drive' cannot be changed later (In-Centre or Remote)</li> </ol> |                             |  |  |  |
|                      | Test Mode * Select V                                                                                                    |                             |  |  |  |
|                      | Арріу                                                                                                    |                             |  |  |  |
| In-Cen               | itre                                                                                                    | 0                           |  |  |  |
| Remot                | te                                                                                                    | 0                           |  |  |  |
|                      |                                                                                                    |                             |  |  |  |

#### Step 3:

#### In-centre mode:

If you are willing to attend test in centre, choose **test mode** as in **centre** as shown below.

| Application Form PDF | 🕈 Home 😉 Help & Support 🛗 Change Password 🍾 Contact Us 🕚 Logout                                                                                                    |  |  |  |
|----------------------|----------------------------------------------------------------------------------------------------|--|--|--|
| Campus Commune       | Apply For TCS Recruitment Drive                                                                                                    |  |  |  |
| Track My Application |                                                                                                    |  |  |  |
| Apply For Drive      | Greetings from TCS Talent Acquisition Team!                                                                                                    |  |  |  |
| How To Apply         | Thank you for considering TCS as a career opportunity by applying to TCS Entry Level Selection Process.<br>Your application process is deemed submitted only when you complete the steps as mentioned below:-<br>1.Complete the process by clicking 'Apply for Drive' on this page.<br>2.In the Track Your Application menu the status should be updated as 'Applied for Drive'<br>IMPORTANT:<br>1.The shortlisting for next round will be decided basis your test performance.<br>2.Please note that the communication related to Test will be communicated to you, by TCS iON. |  |  |  |
|                      | 3.Kindly be informed that Test Mode once selected at the time of 'Apply for Drive' cannot be changed later (In-Centre or Remote) Test Mode * In-Centre  Nearest Test Centre * MYSORE Click here to select nearest Test Centre Apply                                                                                                    |  |  |  |

Select the nearest test location by clicking on **Click here to select nearest test Centre** link shown above.

Select the nearest centre from the options available as below then click **OK**.

|                                                                                                    | Nearest Test Centre (Ci                                                                                                    | ities for which the Slots                                                                                                    | are over will be disabled                                                                                                    | d)                                                                                                    |
|----------------------------------------------------------------------------------------------------|----------------------------------------------------------------------------------------------------|----------------------------------------------------------------------------------------------------|----------------------------------------------------------------------------------------------------|----------------------------------------------------------------------------------------------------|
| Edit Application Form<br>Application Form PDF<br>Campus Commune<br>Track My Application<br>Apply For Drive<br>How To Apply | AGARTALA<br>AGRA<br>AHMEDABAD<br>AHMEDABAAR<br>AIZAWL<br>AIZAWL<br>ALOLA<br>ALOLA<br>ALOLA<br>ALOLA<br>ALIGARH<br>ALIGARH<br>AMBALA<br>AMRAIXAR | DIBRUGARH<br>DURG<br>ELURU<br>FRNAKULAM<br>FRODE<br>GANDHINAGAR<br>GAYA<br>GAYA<br>GAYA<br>GAYA<br>GAYA<br>GAYA<br>GAYAA<br>GAYAA<br>GAYAA<br>GAYAA<br>GAYAA<br>GAYAA<br>GAYAA<br>GAYAA | <ul> <li>KOLLAM</li> <li>KOTA</li> <li>KOTTAYAM</li> <li>KOZHIKODE</li> <li>KURNOOL</li> <li>LATUR</li> <li>LUCKNOW</li> <li>LUDHIANA</li> <li>MADURAI</li> <li>MADURAI</li> <li>MEERUT</li> <li>MEHSANA</li> <li>MOHALI</li> </ul> | <ul> <li>RANCHI</li> <li>ROORKEE</li> <li>ROURKELA</li> <li>SAGAR</li> <li>SALEM</li> <li>SAMBALPUR</li> <li>SANGLI</li> <li>SATARA</li> <li>IGALOR</li> <li>SHILLONG</li> <li>SHIMLA</li> <li>SHIMLA</li> <li>SHIMLA</li> </ul> |
|                                                                                                    | Test Mode *<br>Nearest Test                                                                                                    | In Centre -                                                                                                    | Cancel Click here to select neare                                                                                                    | st Test Centre                                                                                                    |

#### Remote mode:

If you are willing to take test via remote mode, choose test mode as Remote as shown below

| Edit Application Form |                                                                                                    |  |  |  |  |  |  |  |
|-----------------------|----------------------------------------------------------------------------------------------------|--|--|--|--|--|--|--|
| Application Form PDF  | 🕈 Home 🧿 Help & Support 🔒 Change Password 🍾 Contact Us 🕚 Logout                                                                                                    |  |  |  |  |  |  |  |
| Campus Commune        | Apply For TCS Recruitment Drive                                                                                                    |  |  |  |  |  |  |  |
| Track My Application  | Apply for foo Reclaration birte                                                                                                    |  |  |  |  |  |  |  |
| Apply For Drive       | Greetings from TCS Talent Acquisition Team!                                                                                                    |  |  |  |  |  |  |  |
| How To Apply          | Thank you for considering TCS as a career opportunity by applying to TCS Entry Level Selection Process.<br>Your application process is deemed submitted only when you complete the steps as mentioned below                                                                                                    |  |  |  |  |  |  |  |
|                       | 1.Complete the process by clicking 'Apply for Drive' on this page.<br>2.In the Track Your Application menu the status should be updated as 'Applied for Drive'                                                                                                    |  |  |  |  |  |  |  |
|                       | IMPORTANT:                                                                                                    |  |  |  |  |  |  |  |
|                       | <ol> <li>The shortlisting for next round will be decided basis your test performance.</li> <li>Please note that the communication related to Test will be communicated to you, by TCS iON.</li> <li>Kindly be informed that Test Mode once selected at the time of 'Apply for Drive' cannot be changed later (In-Centre or Remote)</li> </ol> |  |  |  |  |  |  |  |
|                       | Test Mode * Remote  Apply                                                                                                    |  |  |  |  |  |  |  |

#### Step 4:

Click on Apply Button.

You will get below screen after applying.

| Eurt Application Form | 12<br>                                                                                |        |                |                 |            |          |
|-----------------------|---------------------------------------------------------------------------------------|--------|----------------|-----------------|------------|----------|
| Application Form PDF  |                                                                                       | A Home | Help & Support | Change Password | Contact Us | O Logout |
| Campus Commune        | You have applied for Recruitment Drive.                                               |        |                |                 |            |          |
| Track My Application  | In venarial direction di Acce 🔹 enada di vendro reportavitazione nonformazione negoti |        |                |                 |            |          |
| Apply For Drive       |                                                                                       |        |                |                 |            |          |
| How To Apply          |                                                                                       |        |                |                 |            |          |

#### Step 5:

Confirmation of application.

You can confirm your application by clicking Track my application tab.

You will see Applied for drive row.

| Edit Application Form |                                                                 |
|-----------------------|-----------------------------------------------------------------|
| Application Form PDF  | A Home 😗 Help & Support 🛗 Change Password 📞 Contact Us 🖤 Logout |
| Campus Commune        | TCS NextStep Portal                                             |
| Track My Application  |                                                                 |
| Apply For Drive       |                                                                 |
| How To Apply          |                                                                 |
|                       |                                                                 |
|                       |                                                                 |
|                       | TOC Application Status                                          |
|                       | TOS Application Status                                          |

| Activity               | Status               | Date (DD/MM/YYYY) |
|------------------------|----------------------|-------------------|
| Applied for Drive      | Applied for Drive    | 23/07/2021 12:55  |
| Application Received   | Application Received | 18/07/2021 20:19  |
| Candidate Registration | Registered           | 14/07/2021 18:58  |